## **HCC Upward Bound- FOCUS 2 Instructions**

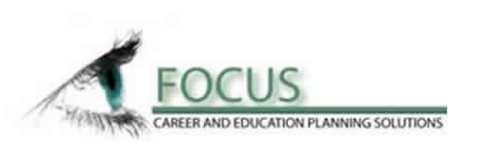

## HOW TO CREATE AN ACCOUNT: (10 minutes)

- 1. Go to www.hagerstowncc.edu
- 2. Click on "current students" at the top
- 3. Click on "academic advising"
- 4. Click on "career advising"
- 5. Click on "FOCUS 2" link
- 6. Click on the link with the website under "How to get started"
- 7. Click on the blue "register" tab
- 8. Access Code: "Hawks"
- 9. Fill out the information to create an account & register
  - a. Access Code: Hawks
  - b. Username: first initial, middle initial, full last name (ie. dmgrossnickle)
  - c. Password: upwardbound (type twice to confirm)
  - d. Type of student: "Prospective student"
  - e. Declared major? "No, I am still deciding"
  - f. Reason for using FOCUS 2: "Exploring career options"
- 10. Click "continue" Note: You will have to create two security questions. Keep this information in your UB folder for future reference

## Welcome! Hagerstown Community College

Let's get started developing your personalized career and education plans!

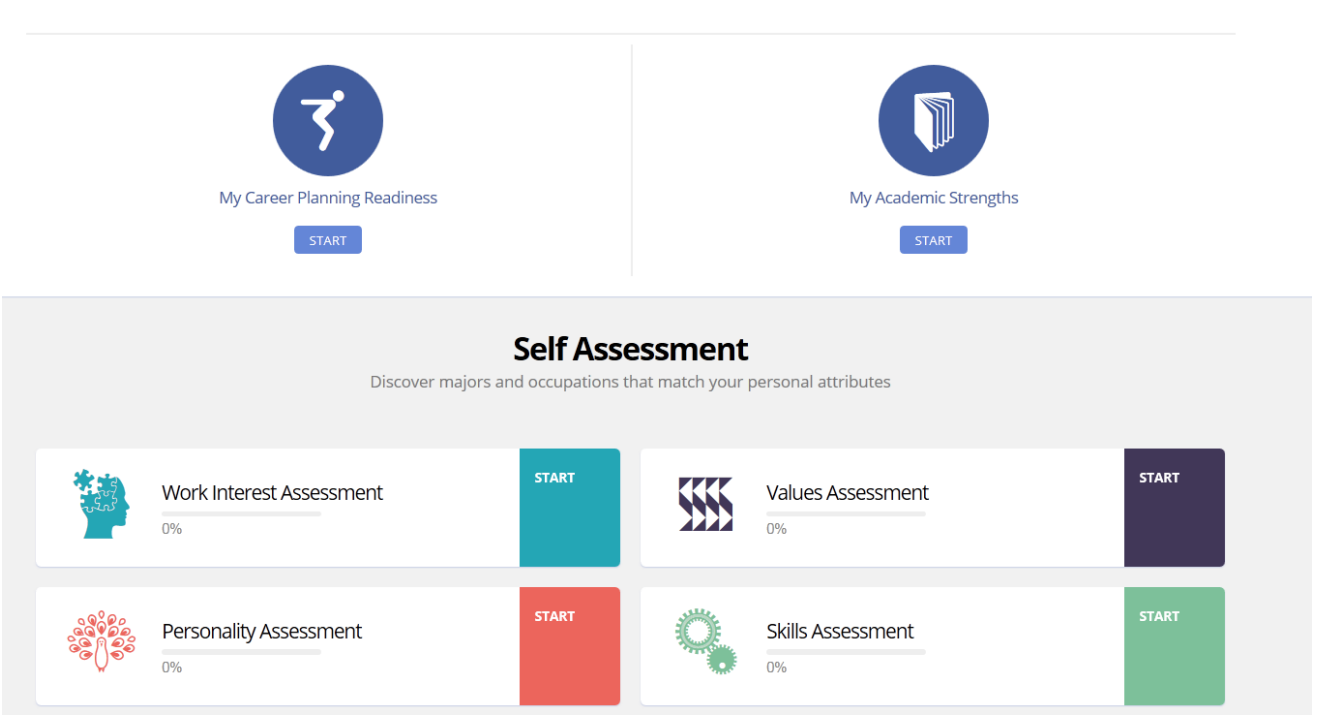

## USING FOCUS 2 & EXPLORING THE MAIN MENU: (50 minutes)

- 1. Complete the following self-assessments:
  - a. Work Interest
  - b. Personality
  - c. Values
  - d. Skills
  - e. Leisure
- 2. Complete the questions and explore possible careers and majors
- 3. Explore career possibilities by looking up "occupation name" on the main menu
- 4. Explore "occupations associated with any major area of study" from the main menu screen

Make notes of what you learn